#### BAB V

### IMPLEMENTASI DAN PENGUJIAN

#### 5.1 IMPLEMENTASI PROGRAM

Implementasi program merupakan hasil dari rancangan yang sebelumnya dibuat atau proses menterjemahkan rancangan menjadi hasil tampilan yang dapat difungsikan. Adapun implementasi program untuk Sistem informasi Absensi Pegawai Menggunakan Teknologi QR CODE (*Quick Response Code*) pada Kantor Desa Kemingking Luar Muaro Jambi yang dapat dijabarkan, yaitu :

### 5.1.1 Rancangan Input

Rancangan rancangan tampilan *input* dari sistem yang akan dibangun adalah sebagai berikut:

#### 1. Rancangan Form Login

Merupakan halaman yang menampilkan dari form login untuk pegawai. Seperti yang terlihat pada gambar 5.1.

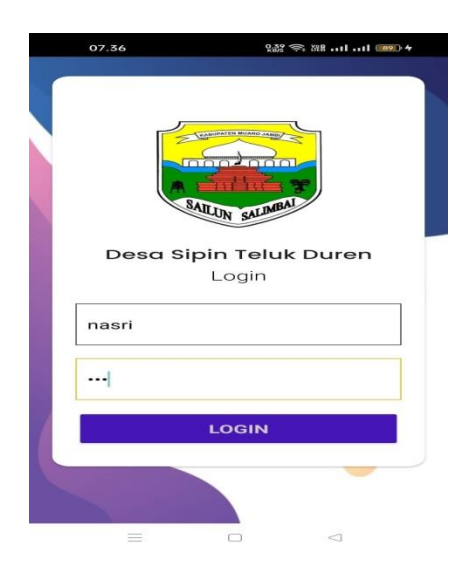

# Gambar 5.1 Rancangan Form Login Pegawai

2. Rancangan Halaman Scan Presensi

Merupakan halaman yang dapat digunakan untuk menambah data presensi masuk. Seperti yang terlihat pada gambar 5.2.

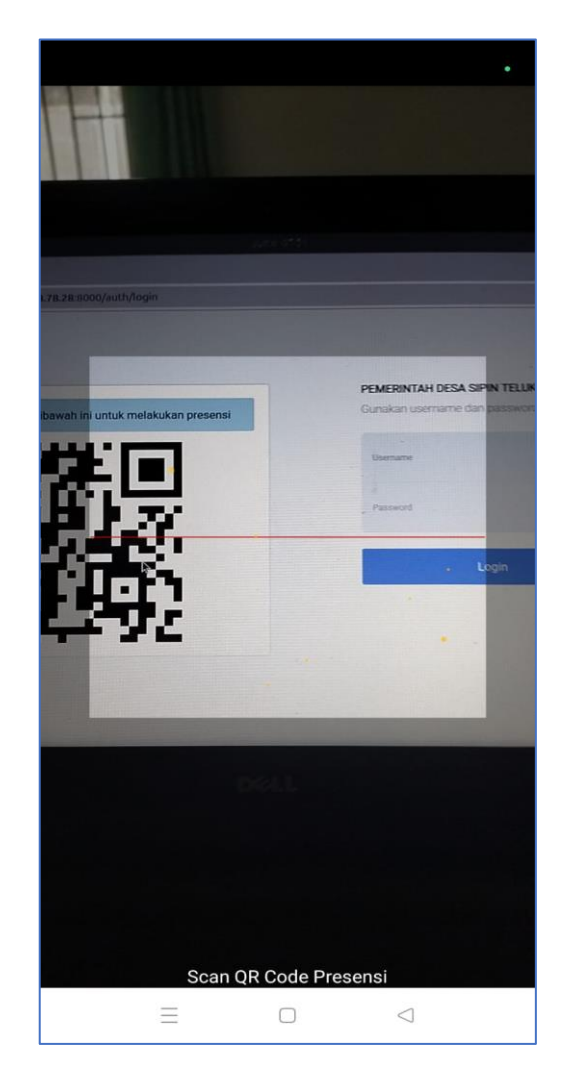

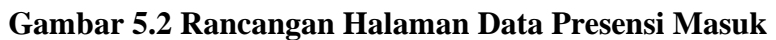

3. Rancangan Halaman Rekap Presensi

Merupakan halaman yang dapat digunakan untuk melihat data presensi pegawai berdasarkan periode perbulan. Seperti yang terlihat pada gambar 5.3.

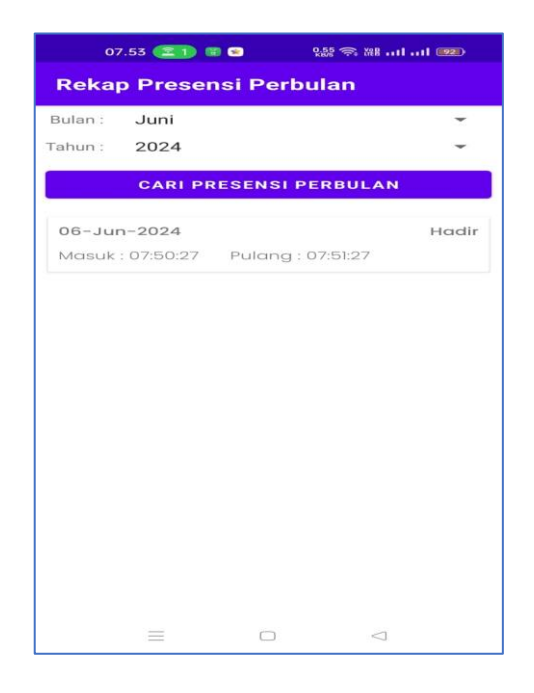

Gambar 5.3 Rancangan Halaman Rekap Presensi

4. Rancangan Halaman Login Admin

Berikut adalah rancangan dari halaman *login* admin yang dapat digunakan admin untuk masuk kedalam sistem admin yang dapat digunakan untuk mengelola menu menu yang ada pada sistem. Seperti terlihat pada gambar 5.4.

| Silahkan scan Kode Qr dibawah ini untuk melakukan presensi | PEMERINTAH DESA SIPIN TELUK DUREN<br>Gunakan username dan password yang benar |
|------------------------------------------------------------|-------------------------------------------------------------------------------|
| e 1930e<br>Terresk                                         | admin@admin.com Password                                                      |
|                                                            | Login                                                                         |
|                                                            |                                                                               |

Gambar 5.4 Rancangan Halaman Login Admin

5. Rancangan Halaman Form Data Pegawai

Rancangan halaman form data pegawai merupakan halaman yang dapat diakses oleh admin untuk menambah data pegawai. Seperti terlihat pada gambar 5.5 :

| EASUPATEN MUARO AMANY | PEMERINTAH DESA SIPIN TELUK DUREN |                                   |  |  |  |  |  |
|-----------------------|-----------------------------------|-----------------------------------|--|--|--|--|--|
|                       | Tambah Pegawai                    | Kembali                           |  |  |  |  |  |
| SAILUN SALIMBAI       | Nama                              | Email                             |  |  |  |  |  |
|                       | WAHYUDDIN                         | wahyuddinppk@gmail.com            |  |  |  |  |  |
| Dashboard             | NIK                               | No HP                             |  |  |  |  |  |
| 🗏 Presensi 🔶 🔸        | 1505032505840001                  | 85266139004                       |  |  |  |  |  |
| 🗧 Master Data 🛛 🔸     | Tanggal Lahir                     | Username                          |  |  |  |  |  |
|                       | 05/25/1984                        | wahyuddin                         |  |  |  |  |  |
| 🖶 Laporan 🔷 🔸         | Jabatan                           | Password                          |  |  |  |  |  |
|                       | PERANGKAT                         | Password                          |  |  |  |  |  |
|                       |                                   | Kosongkan saja jika tidak diganti |  |  |  |  |  |
|                       | Simpan                            |                                   |  |  |  |  |  |
|                       |                                   |                                   |  |  |  |  |  |

#### Gambar 5.5 Rancangan Halaman Form Data Pegawai

6. Rancangan Halaman Form Data Pengguna

Rancangan halaman form data pengguna merupakan halaman yang dapat diakses oleh admin untuk menambah dan mengubah pengguna aplikasi. Seperti terlihat pada gambar 5.6.

| Z MADUDATEN MUARO JAMO | PEMERINTAH DESA SIPIN TELUK DUREN | Administrator 🗸 |
|------------------------|-----------------------------------|-----------------|
|                        | Tambah Pengguna                   | Kembali         |
| SAILUN SALIMBAL        | Nama Pengguna                     |                 |
| Dashboard              | Administrator                     |                 |
|                        | Username                          |                 |
| 🗏 Presensi 🔶 🔸         | admin@admin.com                   |                 |
| 🗧 Master Data 🛛 🗲 🖌    | Level                             |                 |
|                        | Admin ~                           |                 |
| 🖶 Laporan 🔹 🔸          | Password                          |                 |
|                        | Password                          |                 |
|                        | Kosongkan saja jika tidak diganti |                 |
|                        | Simpan                            |                 |
|                        |                                   |                 |

Gambar 5.6 Rancangan Halaman Form Data Pengguna

#### 5.1.2 Rancangan Output

Rancangan tampilan *output* dari sistem yang akan dibangun adalah sebagai berikut:

1. Rancangan Halaman Utama

Halaman utama merupakan tampilan awal dari keseluruhan menu yang tersedia untuk mengakses menu menu yang ada pada perancangan ini Seperti yang terlihat pada gambar 5.7.

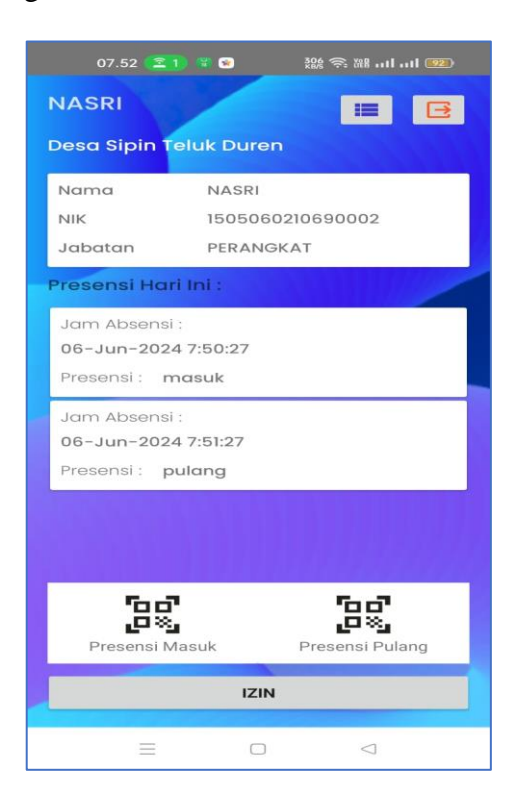

#### Gambar 5.7 Rancangan Halaman Utama

2. Rancangan Halaman Mengelola Data Pegawai

Rancangan mengelola data Pegawai merupakan halaman yang dapat diakses oleh admin untuk menambah, mengubah dan menghapus data Pegawai. Seperti terlihat pada gambar 5.8:

| LABUPATEN MUARO JAMEN |   | PEMERINT | AH DESA SIPIN     | TELUK DUR | EN               |               |             |                         |             | Admi       | nistrator 🗸 |
|-----------------------|---|----------|-------------------|-----------|------------------|---------------|-------------|-------------------------|-------------|------------|-------------|
| A SALUE ALMENT        | F | Pegav    | vai               |           |                  |               |             |                         |             |            | Tambah      |
| -ON SAL               |   | SHOW     | 10 = entries      |           |                  |               |             | 58                      | arcn:       |            |             |
|                       |   | NO †     | JABATAN           | NAMA 👔    | NIK              | TANGGAL LAHIR | NO TELP     | EMAIL                   | USERNAME    | AKSI       |             |
| Dashboard             |   | 1        | HENDRIYANTO       | KADES     | 1505062007820004 | 1982-07-20    | 81218840006 |                         | hendriyanto | 81         |             |
|                       |   | 2        | WAHYUDDIN         | PERANGKAT | 1505032505840001 | 1984-05-25    | 85266139004 | wahyuddinppk@gmail.com  | wahyuddin   | 21         |             |
| Presensi              | > | 3        | NASRI             | PERANGKAT | 1505060210690002 | 1969-10-02    |             |                         | nasri       | 21         |             |
|                       |   | 4        | MUHAMMAD P        | PERANGKAT | 1505061510650001 | 1965-10-15    |             |                         | muhammad    | 21         |             |
| 📒 Master Data         | > | 5        | SAMSUL            | PERANGKAT | 1505061207910001 | 1991-07-12    | 85396969163 | samsulbin@yahoo.co.id   | samsul      | 1          |             |
|                       |   | 6        | SIBOY SANDI       | PERANGKAT | 1505062012850001 | 1985-12-20    | 85366778802 | siboysandi20@gmail.com  | siboy       | ۲ 🕈        |             |
|                       |   | 7        | ASMADI            | PERANGKAT | 1505060606880002 | 1988-06-06    | 81349229898 | asmadisipin@gmail.com   | asmadi      | B          |             |
| Eaporan               |   | 8        | SARI SEPRIYANTI   | PERANGKAT | 1505064209910003 | 1991-09-02    | 82282768565 |                         | sari        | <b>B</b> 1 |             |
|                       |   | 9        | JONI              | PERANGKAT | 1505062105700001 | 1970-05-21    | 85268692615 |                         | joni        | <b>B</b>   |             |
|                       |   | 10       | SUON              | PERANGKAT | 1505062109820001 | 1982-04-21    | 85709009782 | sijhonjambi27@gmail.com | sijon       | <b>B</b> 1 |             |
|                       |   | Showin   | g 1 to 10 of 11 e | ntries    |                  |               |             |                         | Previous    | 1 2        | Next        |

Gambar 5.8 Rancangan Halaman Mengelola Pegawai

3. Rancangan Halaman Mengelola Data Pengguna

Rancangan mengelola data pengguna merupakan halaman yang dapat diakses oleh admin untuk menambah, mengubah dan menghapus data pengguna. Seperti terlihat pada gambar 5.9.

| KABUPATEN MUAND AMME | PEMERINT | AH DESA SIPIN TELUK DUF | REN                |                             | Administrator 🗸 |
|----------------------|----------|-------------------------|--------------------|-----------------------------|-----------------|
|                      | Pengo    | Tambah                  |                    |                             |                 |
| SAILUN SALMORE       | No       | Nama                    | Level              | Username                    | Aksi            |
| Dashboard            | 1        | Administrator           | Admin              | admin@admin.com             | 21              |
| 🗐 Presensi 💦 🗲 🗲     |          |                         |                    |                             |                 |
| Master Data          |          |                         |                    |                             |                 |
| 🖶 Laporan 🛛 🔸        |          |                         |                    |                             |                 |
|                      |          |                         |                    |                             |                 |
|                      |          |                         | Copyright © PEMERI | NTAH DESA SIPIN TELUK DUREN |                 |

### Gambar 5.9 Rancangan Halaman Data Pengguna

4. Rancangan Halaman Presensi

Rancangan mengelola data presensi merupakan halaman yang dapat diakses oleh admin untuk melihat data presensi. Seperti terlihat pada gambar 5.10:

| Z KABUPATEN MJAND JAMEU | PEMERINTAH DES  | A SIPIN TELUK DU | REN                                 |                                       |                  | Administrator 🗸 |
|-------------------------|-----------------|------------------|-------------------------------------|---------------------------------------|------------------|-----------------|
|                         | Semua Prese     | ensi             |                                     |                                       |                  |                 |
| SALLIN SALMBAL          | Show 10 ¢       | entries          |                                     |                                       | Search:          |                 |
|                         | Nama            | † Tanggal        | 👔 Masuk / Keterangan                | 1) Pulang / Keterangan                | 1) Izin 1        | ¦ Aksi †↓       |
|                         | ASMADI          | 2024-05-24       | masuk(15:39:48) / Telat (490 Menit) |                                       |                  | 👁 Lihat         |
|                         | HENDRIYANTO     | 2024-05-24       |                                     |                                       |                  |                 |
| 🗧 Master Data 🛛 🔸       | JONI            | 2024-05-24       |                                     |                                       |                  |                 |
|                         | MUHAMMAD P      | 2024-05-24       |                                     |                                       |                  | 👁 Lihat         |
|                         | NASRI           | 2024-05-24       | masuk(15:29:51) / Telat (480 Menit) | pulang(15:30:02) / Mangkir (60 Menit) | Izin, (15:29:09) | 👁 Lihat         |
|                         | SAMSUL          | 2024-05-24       |                                     |                                       |                  | 👁 Lihat         |
|                         | SARI SEPRIYANTI | 2024-05-24       | masuk(15:33:55) / Telat (484 Menit) | pulang(15:34:42) / Mangkir (55 Menit) | Izin, (15:34:51) |                 |
|                         | SIBOY SANDI     | 2024-05-24       |                                     |                                       |                  | 👁 Lihat         |
|                         | SUON            | 2024-05-24       |                                     | -                                     |                  | 👁 Lihat         |

Gambar 5.10 Rancangan Halaman Data Presensi

# 5. Rancangan Laporan Pegawai

Rancangan laporan pegawai ini berfungsi ketika admin ingin melihat data laporan semua pegawai. Tampilan halaman laporan pegawai dapat dilihat pada gambar 5.11.

|    | Pegawai         |           |                  |               |             |                                             |  |  |  |
|----|-----------------|-----------|------------------|---------------|-------------|---------------------------------------------|--|--|--|
| NO | JABATAN         | NAMA      | NIK              | TANGGAL LAHIR | NO TELP     | EMAIL                                       |  |  |  |
| 1  | HENDRIYANTO     | KADES     | 1505062007820004 | 1982-07-20    | 81218840006 |                                             |  |  |  |
| 2  | WAHYUDDIN       | PERANGKAT | 1505032505840001 | 1984-05-25    | 85266139004 | wahyuddinppk@gmail.com                      |  |  |  |
| 3  | NASRI           | PERANGKAT | 1505060210690002 | 1969-10-02    |             |                                             |  |  |  |
| 4  | MUHAMMAD P      | PERANGKAT | 1505061510650001 | 1965-10-15    |             |                                             |  |  |  |
| 5  | SAMSUL          | PERANGKAT | 1505061207910001 | 1991-07-12    | 85396969163 | samsulbin@yahoo.co.id                       |  |  |  |
| 6  | SIBOY SANDI     | PERANGKAT | 1505062012850001 | 1985-12-20    | 85366778802 | siboysandi20@gmail.com                      |  |  |  |
| 7  | ASMADI          | PERANGKAT | 1505060606880002 | 1988-06-06    | 81349229898 | asmadisipin@gmail.com                       |  |  |  |
| 8  | SARI SEPRIYANTI | PERANGKAT | 1505064209910003 | 1991-09-02    | 82282768565 |                                             |  |  |  |
| 9  | JONI            | PERANGKAT | 1505062105700001 | 1970-05-21    | 85268692615 |                                             |  |  |  |
| 10 | SIJON           | PERANGKAT | 1505062109820001 | 1982-04-21    | 85709009782 | sijhonjambi27@gmail.com                     |  |  |  |
| 11 | SYARIPUDIN      | PERANGKAT | 1505060807910001 | 1991-07-08    | 82374457753 | pudinba@gmail.com                           |  |  |  |
|    |                 |           |                  |               | DESA S      | IPIN TELUK DUREN, 6 Juni 2024<br>Mengetahui |  |  |  |

Gambar 5.11 Rancangan Halaman Laporan Pegawai

6. Rancangan Laporan Presensi

Rancangan laporan presensi pegawai ini berfungsi ketika admin ingin melihat data presensi pegawai periode bulanan. Tampilan halaman laporan prensensi dapat dilihat pada gambar 5.12.

|                                             |                                   |                                                                                             | Desa Sipin Te<br>RT.09, Sipin Tik. Duren, Kec. Kumpeh U | e <b>luk Duren</b><br>u, Kabupaten Muaro Jambi, Jambi |                 |
|---------------------------------------------|-----------------------------------|---------------------------------------------------------------------------------------------|---------------------------------------------------------|-------------------------------------------------------|-----------------|
|                                             |                                   |                                                                                             | Presensi Pegawai<br>Bulan : Mei - 2024                  |                                                       |                 |
| NAM/<br>NIK<br>TANG<br>NO T<br>EMAI<br>JABA | à<br>GAL LAHIR<br>ELP<br>L<br>TAN | : ASMADI<br>: 15050606066<br>: 1988-06-06<br>: 81349229898<br>: asmadisipin@<br>: PERANGKAT | 380002<br>3<br>ggmall.com<br>r                          |                                                       |                 |
| NO                                          | Nama                              | Tanggal                                                                                     | Masuk / Keterangan                                      | Pulang / Keterangan                                   | Izin            |
| 1                                           | ASMADI                            | 2024-05-24                                                                                  | masuk(15:39:48) / Telat (490 Menit)                     |                                                       |                 |
|                                             |                                   |                                                                                             |                                                         | DESA SIPIN TELUK DURE<br>Mengetahui                   | EN, 6 Juni 2024 |
|                                             |                                   |                                                                                             |                                                         |                                                       |                 |

Gambar 5.12 Rancangan Halaman Laporan Presensi

#### 5.2 PENGUJIAN SISTEM / PERANGKAT LUNAK

Pengujian sistem digunakan untuk memastikan bahwa perangkat lunak yang telah dibuat telah selesai desainnya dan semua fungsi dapat dipergunakan dengan baik tanpa ada kesalahan Jika, kesimpulan tidak sesuai maka penulis akan memperbaiki kembali program tersebut, akan tetapi jika telah sesuai maka penulis dapat melakukan pengujian ke bagian lainnya. Uji coba dilakukan pada komputer milik penulis, yang telah disebutkan speksifikasinya pada bab sebelumnya.

1. Pengujian Modul Login Admin

Pada tahap ini dilakukan pengujian pada modul *login* admin untuk mengetahui apakah proses *login* admin atau fungsional *login* admin dapat berjalan dengan baik. Hasil pengujian pada modul ini penulis sajikan sebagai berikut :

| Modul<br>yang | Prosedur<br>pengujian | Masukan    | Keluaran<br>yang | Hasil yang<br>didapat | Kesimpulan |
|---------------|-----------------------|------------|------------------|-----------------------|------------|
| diuji         |                       |            | diharapkan       |                       |            |
| Login         | - Masukkan            | Username   | Admin            | Admin                 | Baik       |
| Admin         | username              |            |                  |                       |            |
| (berhasil)    | dan                   | dan        | berhasil login   | berhasil              |            |
|               | password              |            |                  |                       |            |
|               | admin                 | password   | dan tampil       | login dan             |            |
|               | secara                |            |                  |                       |            |
|               | benar                 | yang       | halaman          | tampil                |            |
|               |                       |            |                  |                       |            |
|               |                       | sesuai     | utama            | halaman               |            |
|               |                       |            |                  |                       |            |
|               |                       | dengan     |                  | utama                 |            |
|               |                       |            |                  |                       |            |
|               |                       | database   |                  |                       |            |
| <b>T</b> ·    | N/ 11                 | <b>T</b> 7 | A 1 · 1          | A 1 · 1               | D '1       |
| Login         | - Masukkan            | Username   | Admin gagal      | Admin gagal           | Baik       |
| Admin         | username              | -1         | 1                | 1                     |            |
| (gagai)       | dan                   | dan        | login dan        | login dan             |            |
|               | passwora              | Duraniand  | tommil mason     | tomail accor          |            |
|               | adinin yang           | Passwora   | tampii pesan     | tampii pesan          |            |
|               | balum                 | Vong       | "I Isornomo      | "I Isomama            |            |
|               | tordoftor             | yang       | Username         | Osemanie              |            |
|               | dalam                 | tidak      | /password        | /password             |            |
|               | database              | lluak      | password         | password              |            |
|               | uuubuse               | sesuai     | tidak sesuai"    | tidak sesuai"         |            |
|               |                       | sosuur     | Haux Sesuai      | Huar Sesuai           |            |
|               |                       | dengan     |                  |                       |            |
|               |                       | Jongun     |                  |                       |            |
|               |                       | database   |                  |                       |            |
|               |                       |            |                  |                       |            |

Tabel 5.1 Pengujian Modul Login Admin

2. Pengujian Modul Mengelola Data Admin

Pada tahap ini dilakukan pengujian pada modul data admin oleh admin untuk mengetahui apakah proses mengelola data admin atau fungsional mengelola data admin dapat berjalan dengan baik. Hasil pengujian pada modul ini penulis sajikan pada tabel 5.2.

| Modul                                 | Prosedur                                                                                                    | Masukan                        | Keluaran                                                                              | Hasil yang                                                                        | Kesimpulan |
|---------------------------------------|----------------------------------------------------------------------------------------------------|--------------------------------|---------------------------------------------------------------------------------------|-----------------------------------------------------------------------------------|------------|
| yang                                  | pengujian                                                                                                    |                                | yang                                                                                  | didapat                                                                           |            |
| Tambah<br>Data<br>Admin<br>(berhasil) | <ul> <li>Pilih menu<br/>data admin</li> <li>Klik<br/>Tambah</li> <li>Input Data</li> <li>Klik Simpan</li> </ul>                        | Input data<br>lengkap          | Data berhasil<br>ditambah dan<br>tampilkan<br>pesan "<br>Berhasil<br>simpan<br>admin" | Data berhasil<br>ditambah dan<br>tampilkan<br>pesan " Data<br>telah<br>tersimpan" | Baik       |
| Tambah<br>Data<br>Admin<br>(gagal)    | <ul> <li>Pilih menu<br/>data admin</li> <li>Klik<br/>Tambah</li> <li>Klik Simpan</li> </ul>                                            | Input data<br>tidak<br>lengkap | Data gagal<br>ditambah dan<br>Tampilkan<br>pesan " Data<br>gagal<br>disimpan"         | Data gagal<br>ditambah dan<br>Tampilkan<br>pesan " Data<br>gagal<br>disimpan"     | Baik       |
| Edit Data<br>Admin<br>(berhasil)      | <ul> <li>Pilih menu<br/>data admin</li> <li>Pilih record</li> <li>Klik Edit</li> <li>Input Data</li> <li>Klik Ubah</li> </ul>          | Input data<br>lengkap          | Data berhasil<br>diubah dan<br>Tampilkan<br>pesan<br>"Berhasil<br>ubah admin"         | Data berhasil<br>diubah dan<br>Tampilkan<br>pesan<br>"Berhasil<br>ubah admin"     | Baik       |
| Edit Data<br>Admin<br>(gagal)         | <ul> <li>Pilih menu<br/>data admin</li> <li>Pilih record</li> <li>Klik Edit</li> <li>Kosongkan<br/>field</li> <li>Klik Ubah</li> </ul> | Input data<br>tidak<br>lengkap | Data gagal<br>diubah dan<br>Tampilkan<br>pesan " Data<br>gagal diubah"                | Data gagal<br>diubah dan<br>Tampilkan<br>pesan " Data<br>gagal                    | Baik       |

Tabel 5.2 Pengujian Modul Mengelola Data Admin

| Modul<br>yang<br>diuji               | Prosedur<br>pengujian                                                                         | Masukan | Keluaran<br>yang<br>diharapkan                                                        | Hasil yang<br>didapat                                                                 | Kesimpulan |
|--------------------------------------|-----------------------------------------------------------------------------------------------|---------|---------------------------------------------------------------------------------------|---------------------------------------------------------------------------------------|------------|
|                                      |                                                                                               |         |                                                                                       | diubah"                                                                               |            |
| Hapus<br>Data<br>Admin<br>(berhasil) | <ul> <li>Pilih record<br/>data admin<br/>yang akan<br/>dihapus</li> <li>Klik hapus</li> </ul> | -       | Data berhasil<br>dihapus dan<br>tampilkan<br>Pesan Bahwa<br>"Berhasil<br>hapus admin" | Data berhasil<br>dihapus dan<br>tampilkan<br>Pesan Bahwa<br>"Berhasil<br>hapus admin" | Baik       |

3. Pengujian Modul Mengelola Data Pegawai

Pada tahap ini dilakukan pengujian pada modul data Pegawai oleh admin untuk mengetahui apakah proses mengelola data Pegawai atau fungsional mengelola data Pegawai dapat berjalan dengan baik. Hasil pengujian pada modul ini penulis sajikan pada tabel 5.3.

| Modul                                   | Prosedur                                                                                          | Masukan                        | Keluaran                                                                      | Hasil yang                                                                        | Kesimpulan |
|-----------------------------------------|---------------------------------------------------------------------------------------------------|--------------------------------|-------------------------------------------------------------------------------|-----------------------------------------------------------------------------------|------------|
| yang                                    | pengujian                                                                                         |                                | yang                                                                          | didapat                                                                           |            |
| diuji                                   |                                                                                                   |                                | diharapkan                                                                    |                                                                                   |            |
| Tambah<br>Data<br>Pegawai<br>(berhasil) | <ul> <li>Pilih menu<br/>data<br/>Pegawai</li> <li>Klik<br/>Tambah</li> <li>Input Data</li> </ul>  | Input data<br>lengkap          | Data berhasil<br>ditambah dan<br>tampilkan<br>pesan "<br>Berhasil<br>simpan   | Data berhasil<br>ditambah dan<br>tampilkan<br>pesan " Data<br>telah<br>tersimpan" | Baik       |
|                                         | - Klik Simpan                                                                                     |                                | Pegawai"                                                                      | urshipan                                                                          |            |
| Tambah<br>Data<br>Pegawai<br>(gagal)    | <ul> <li>Pilih menu<br/>data<br/>Pegawai</li> <li>Klik<br/>Tambah</li> <li>Klik Simpan</li> </ul> | Input data<br>tidak<br>lengkap | Data gagal<br>ditambah dan<br>Tampilkan<br>pesan " Data<br>gagal<br>disimpan" | Data gagal<br>ditambah dan<br>Tampilkan<br>pesan " Data<br>gagal<br>disimpan"     | Baik       |
| Edit Data<br>Pegawai<br>(berhasil)      | <ul> <li>Pilih menu<br/>data<br/>Pegawai</li> <li>Pilih record</li> </ul>                         | Input data<br>lengkap          | Data berhasil<br>diubah dan<br>Tampilkan<br>pesan                             | Data berhasil<br>diubah dan<br>Tampilkan<br>pesan                                 | Baik       |

Tabel 5.3 Pengujian Modul Mengelola Data Pegawai

| Modul<br>yang                          | Prosedur<br>pengujian                                                                                                    | Masukan                        | Keluaran<br>yang                                                                           | Hasil yang<br>didapat                                                                      | Kesimpulan |
|----------------------------------------|----------------------------------------------------------------------------------------------------|--------------------------------|--------------------------------------------------------------------------------------------|--------------------------------------------------------------------------------------------|------------|
| uiuji                                  | - Klik Edit<br>- Input Data<br>- Klik Ubah                                                                                                    |                                | "Berhasil<br>ubah<br>Pegawai"                                                              | "Berhasil<br>ubah<br>Pegawai"                                                              |            |
| Edit Data<br>Pegawai<br>(gagal)        | <ul> <li>Pilih menu<br/>data</li> <li>Pegawai</li> <li>Pilih record</li> <li>Klik Edit</li> <li>Kosongkan<br/>field</li> <li>Klik Ubah</li> </ul> | Input data<br>tidak<br>lengkap | Data gagal<br>diubah dan<br>Tampilkan<br>pesan " Data<br>gagal diubah"                     | Data gagal<br>diubah dan<br>Tampilkan<br>pesan " Data<br>gagal<br>diubah"                  | Baik       |
| Hapus<br>Data<br>Pegawai<br>(berhasil) | <ul> <li>Pilih record<br/>data<br/>Pegawai<br/>yang akan<br/>dihapus</li> <li>Klik hapus</li> </ul>                                               | -                              | Data berhasil<br>dihapus dan<br>tampilkan<br>Pesan Bahwa<br>"Berhasil<br>hapus<br>Pegawai" | Data berhasil<br>dihapus dan<br>tampilkan<br>Pesan Bahwa<br>"Berhasil<br>hapus<br>Pegawai" | Baik       |

4. Pengujian Modul Mengelola Data Presensi Masuk

Pada tahap ini dilakukan pengujian pada modul data presensi masuk pada aplikasi pegawai untuk mengetahui apakah proses presensi masuk atau fungsional mengelola data presensi masuk dapat berjalan dengan baik. Hasil pengujian pada modul ini penulis sajikan pada tabel 5.4.

Modul Prosedur Kesimpulan Masukan Keluaran Hasil yang didapat yang diuji pengujian yang diharapkan Tambah - Pilih menu Input data Data berhasil Data berhasil Baik data lengkap ditambah dan ditambah dan Data

Tabel 5.4 Pengujian Modul Mengelola Data Presensi Masuk

| Modul      | Prosedur     | Masukan   | Keluaran     | Hasil yang   | Kesimpulan |
|------------|--------------|-----------|--------------|--------------|------------|
| yang diuji | pengujian    |           | yang         | didapat      |            |
|            |              |           | diharapkan   |              |            |
| Presensi   | Presensi     |           | tampilkan    | tampilkan    |            |
| masuk      | masuk        |           | pesan        | pesan        |            |
| (berhasil) | - Arahkan    |           | "Berhasil    | "Berhasil    |            |
|            | ke kode      |           | melakukan    | melakukan    |            |
|            | QR Code      |           | persensi     | persensi     |            |
|            | Presensi     |           | masuk"       | masuk"       |            |
|            | - Klik       |           |              |              |            |
|            | tombol       |           |              |              |            |
|            | presensi     |           |              |              |            |
|            | masuk        |           |              |              |            |
| Tambah     | - Pilih menu | Inputkan  | Data gagal   | Data gagal   | Baik       |
| Data       | data         | _         | ditambah dan | ditambah dan |            |
| Presensi   | Presensi     | sembarang | Tampilkan    | Tampilkan    |            |
| masuk      | masuk        | _         | pesan "Gagal | pesan "Gagal |            |
| (gagal)    | - Scan       | Qr Code   | melakukan    | melakukan    |            |
|            | sembarang    | _         | presensi     | presensi     |            |
|            | QR code      |           | masuk"       | masuk"       |            |
|            | - Klik       |           |              |              |            |
|            | tombol       |           |              |              |            |
|            | presensi     |           |              |              |            |
|            | masuk        |           |              |              |            |

# 5. Pengujian Modul Mengelola Data Presensi Pulang

Pada tahap ini dilakukan pengujian pada modul data presensi pulang pada aplikasi pegawai untuk mengetahui apakah proses presensi pulang atau fungsional mengelola data presensi pulang dapat berjalan dengan baik. Hasil pengujian pada modul ini penulis sajikan pada tabel 5.4.

| Modul      | Prosedur     | Pulangan  | Keluaran      | Hasil yang    | Kesimpulan |
|------------|--------------|-----------|---------------|---------------|------------|
| yang diuji | pengujian    |           | yang          | didapat       |            |
|            |              |           | diharapkan    |               |            |
| Tambah     | - Pilih menu | Inputkan  | Data berhasil | Data berhasil | Baik       |
| Data       | data         | sembarang | ditambah dan  | ditambah dan  |            |
| Presensi   | Presensi     | Qr Code   | tampilkan     | tampilkan     |            |
| pulang     | pulang       |           | pesan         | pesan         |            |
| (berhasil) | - Arahkan    |           | "Berhasil     | "Berhasil     |            |

| Modul<br>yang diuji                             | Prosedur<br>pengujian                                                                                   | Pulangan                       | Keluaran<br>yang<br>dibarankan                                                              | Hasil yang<br>didapat                                                                       | Kesimpulan |
|-------------------------------------------------|----------------------------------------------------------------------------------------------------|--------------------------------|---------------------------------------------------------------------------------------------|---------------------------------------------------------------------------------------------|------------|
|                                                 | ke kode<br>QR Code<br>Presensi                                                                          |                                | melakukan<br>persensi<br>pulang"                                                            | melakukan<br>persensi<br>pulang"                                                            |            |
| Tambah<br>Data<br>Presensi<br>pulang<br>(gagal) | <ul> <li>Pilih menu<br/>data<br/>Presensi<br/>pulang</li> <li>Scan<br/>sembarang<br/>QR code</li> </ul> | Input data<br>tidak<br>lengkap | Data gagal<br>ditambah dan<br>Tampilkan<br>pesan "Gagal<br>melakukan<br>presensi<br>pulang" | Data gagal<br>ditambah dan<br>Tampilkan<br>pesan "Gagal<br>melakukan<br>presensi<br>pulang" | Baik       |

#### 5.3 ANALISIS HASIL YANG DICAPAI OLEH SISTEM

Setelah melakukan berbagai pengujian pada sistem pengolahan data pada Kantor Desa Kemingking Luar Muaro Jambi. Adapun kelebihan dan kelemahan dari sistem petampilan ini adalah sebagai berikut:

#### 5.3.1 Kelebihan Program

Setelah melakukan pengujian terhadap program yang dibuat dapat dijabarkan mengenai kelebihan program yang dapat dilihat sebagai berikut :

- Sistem ini bisa digunakan oleh User pada Sistem informasi Absensi Pegawai Menggunakan Teknologi QR CODE (*Quick Response Code*) pada Kantor Desa Kemingking Luar Muaro Jambi, dengan memanfaatkan fungsi pencarian sehingga mempermudah dalam pencarian data.
- Sistem mampu melakukan pengolahan data seperti mendata Admin, Absensi, Pegawai
- Input data presensi masuk menggunakan aplikasi berbasis mobile sehingga mempercepat proses administrasi presensi baik masuk maupun keluar.

### 5.3.2 Kekurangan Program

Setelah melakukan pengujian terhadap program yang dibuat dapat dijabarkan mengenai kelebihan program yang dapat dilihat sebagai berikut :

- 1. Tampilan *interface* yang masih standar.
- 2. Aplikasi hanya dapat di jalan kan sistem berbasis Android belum tersedia untuk IOS.